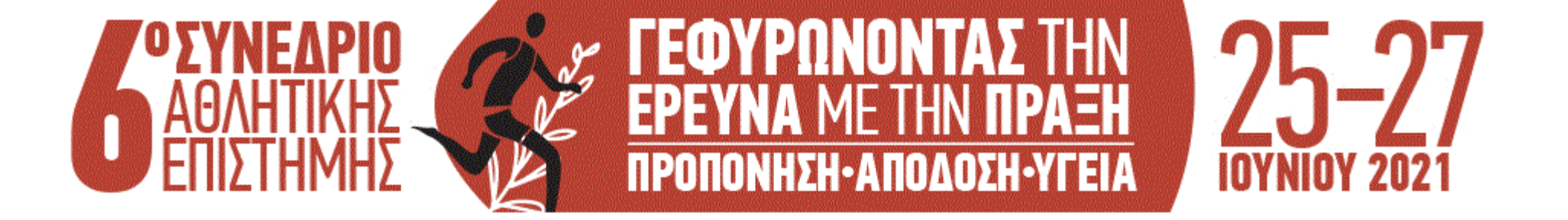

# Οδηγίες συμμετοχής στην τηλεδιάσκεψη

## Σύνδεση στην τηλεδιάσκεψη (βήμα 1/6)

- Όταν θελήσετε να συνδεθείτε στην τηλεδιάσκεψη του συνεδρίου, θα πρέπει να αναζητήσετε στο mailbox σας, το email που αφορά την αντίστοιχη ημέρα και περιέχει το Registration ID και τον σύνδεσμο Joint event.
  - \*Προσοχή: Το Registration ID είναι διαφορετικό για κάθε ημέρα του συνεδρίου.

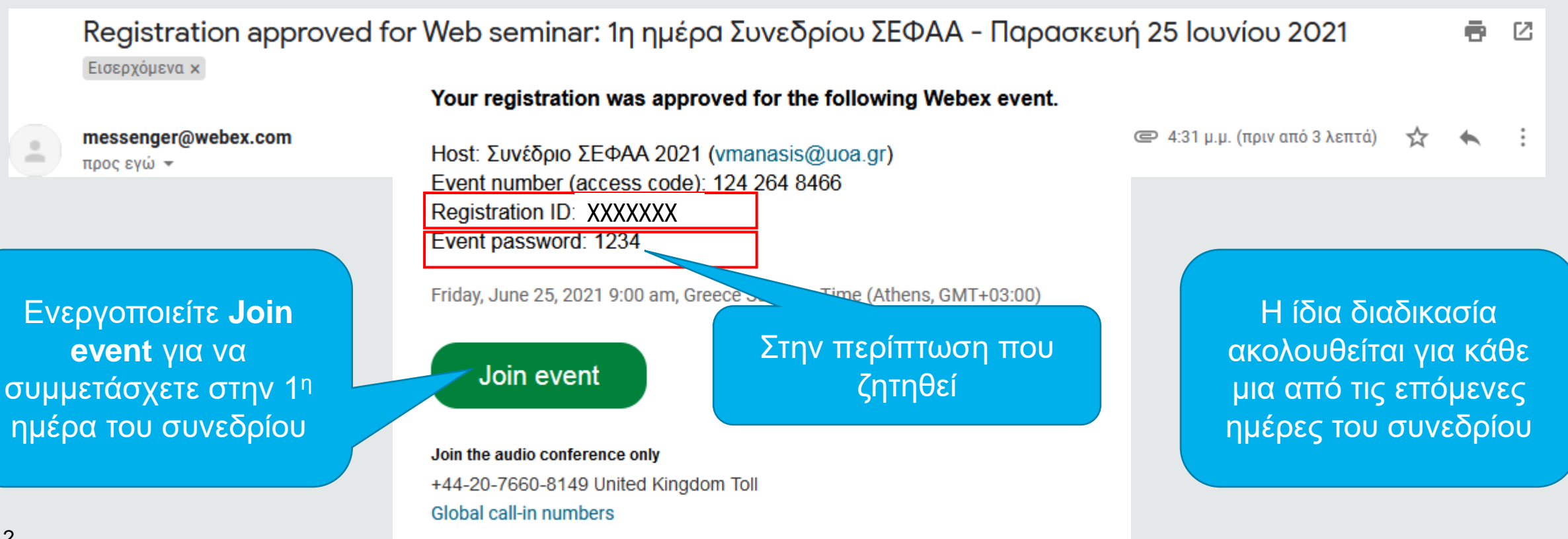

Need help? Go to https://help.webey.com

### Σύνδεση στην τηλεδιάσκεψη (βήμα 2/6)

 Βεβαιωθείτε ότι το συνέδριο έχει ξεκινήσει. Η σύνδεση δεν είναι εφικτή αν δεν έχει ξεκινήσει η τηλεδιάσκεψη του συνεδρίου (θα ενεργοποιείται 30΄ πριν από την προγραμματισμένη έναρξη). Αν ενεργοποιήσετε την επιλογή σύνδεσης Joint Event ενώ δεν έχει ξεκινήσει η τηλεδιάσκεψη, στην οθόνη θα εμφανιστεί η ένδειξη Not started στο Event status.

sent to you again.

| Event Information: 1η ημέρα Συνεδρίου ΣΕΦΑΑ - Παρασκευή 25 Ιουνίου<br>2021 |                                                                                                    |                                                                                                    |
|----------------------------------------------------------------------------|----------------------------------------------------------------------------------------------------|----------------------------------------------------------------------------------------------------|
| You have regist                                                            | ered for this event.                                                                                                    | English : Athens Time                                                                                                    |
| Event status:                                                              | Not started                                                                                                    | Join Event Now                                                                                                    |
| Date and time:                                                             | Friday, June 25, 2021 9:00 am<br>Greece Summer Time (Athens, GMT+03:00)<br>Change time zone                                                                                               | You cannot join the event now because it has not started.                                                                                                    |
| Program:                                                                   | 6ο Συνέδριο Αθλητικής Επιστήμης, ΣΕΦΑΑ, 25-27 Ιουνίου 2021                                                                                                    |                                                                                                    |
| Duration:                                                                  | 12 hours 45 minutes                                                                                                    | Registration ID: 7 XXXXXXX                                                                                                    |
| Description:                                                               | 1η ημέρα Συνεδρίου ΣΕΦΑΑ - Παρασκευή 25 Ιουνίου 2021<br><b>Ο ΣΥΝΕΛΡΙΟ</b><br>ΑΘΛΗΤΙΚΗΣ<br>ΕΠΙΣΤΗΜΗΣ<br>ΓΕΦΥΡΩΝΟΝΤΑΣ ΤΗΝ<br>ΕΡΕΥΝΑ ΜΕ ΤΗΝ ΠΡΑΞΗ<br>ΠΡΟΠΟΝΗΣΗ-ΑΠΟΔΟΣΗ-ΥΓΕΙΑ<br>Ο ΥΝΙΟΥ 2021 | 227<br>2021 Join Now<br>→ Join by browser NEW!<br>Please see your registration confirmation for<br>the registration ID and event password. If you<br>lost your registration ID, click here to have it |

## Σύνδεση στην τηλεδιάσκεψη (βήμα 3/6)

Αν έχει ξεκινήσει η τηλεδιάσκεψη (Event status = started), μπορείτε να συνδεθείτε. Αν σας ζητηθεί το Registration ID, σας θυμίζουμε πως αυτό βρίσκεται στο email που έχετε λάβει για τη συγκεκριμένη μέρα (δείτε στο βήμα 1/6 της Σύνδεσης στην τηλεδιάσκεψη).

| Event Info<br>Registration is re | rmation: 1η ημέρα Συνεδρίου ΣΕΦΑΑ - Παρασκευή 25<br>equired to join this event. If you have not registered, please do so now.                                                             | Iouvíou 2021                                                                                                    |
|----------------------------------|----------------------------------------------------------------------------------------------------|----------------------------------------------------------------------------------------------------|
| Event status:                    | Started (Register)                                                                                                    | Join Event Now                                                                                                    |
| Date and time:                   | Friday, June 25, 2021 9:00 am<br>Greece Summer Time (Athens, GMT+03:00)<br><u>Change time zone</u>                                                                                        | If you have registered for this event, provide the following information to join now. If you have not, click Register. |
| Program:                         | 6ο Συνέδριο Αθλητικής Επιστήμης, ΣΕΦΑΑ, 25-27 Ιουνίου 2021                                                                                                    |                                                                                                    |
| Duration:                        | 12 hours 45 minutes                                                                                                    | Registration ID: XXXXXXX                                                                                               |
| Description:                     | 1η ημέρα Συνεδρίου ΣΕΦΑΑ - Παρασκευή 25 Ιουνίου 2021<br><b>Ο ΣΥΝΕΛΡΙΟ</b><br>ΑΘΛΗΤΙΚΗΣ<br>ΕΠΙΣΤΗΜΗΣ<br>ΓΕΦΥΡΩΝΟΝΤΑΣ ΤΗΝ<br>ΕΡΕΥΝΑ ΜΕ ΤΗΝ ΠΡΑΞΗ<br>ΠΡΟΠΟΝΗΣΗ ΑΠΟΔΟΣΗ ΥΓΕΙΑ<br>Ο ΥΝΙΟΥ 2021 | Join Now<br>— Join by browser NEW!                                                                                     |

## Σύνδεση στην τηλεδιάσκεψη (βήμα 4/6)

Στη συνέχεια, μπορείτε να συνδεθείτε με δύο τρόπους: α) ενεργοποιώντας Join now (προτείνεται), μέσω της εφαρμογής webex στον υπολογιστή σας, και β) Join by browser NEW! για την απευθείας σύνδεση μέσω του browser.

| Event Info      | ormation: 1η ημέρα Συνεδρίου ΣΕΦΑΑ - Παρασκευή 2                                              | 5 louvíou 2021                                                                                     | 5                     |
|-----------------|-----------------------------------------------------------------------------------------------|----------------------------------------------------------------------------------------------------|-----------------------|
| Registration is | required to join this event. If you have not registered, please do so now.                    |                                                                                                    |                       |
|                 |                                                                                               |                                                                                                    | English : Athens Time |
| Event status:   | Started (Register)                                                                            | Join Event Now                                                                                     |                       |
| Date and time   | : Friday, June 25, 2021 9:00 am<br>Greece Summer Time (Athens, GMT+03:00)<br>Change time zone | If you have registered for this event, provide the following now. If you have not, click Register. | g information to join |
| Program:        | 6ο Συνέδριο Αθλητικής Επιστήμης, ΣΕΦΑΑ, 25-27 Ιουνίου 2021                                    |                                                                                                    |                       |
| Duration:       | 12 hours 45 minutes                                                                           |                                                                                                    |                       |
| Description:    | 1η ημέρα Συνεδρίου ΣΕΦΑΑ - Παρασκευή 25 Ιουνίου 2021                                          | α Join Now                                                                                         |                       |
|                 |                                                                                               | $\beta$ = Join by browser NEW!                                                                     |                       |

Please see your registration confirmation for the registration ID and event password. If you lost your registration ID, <u>click here</u> to have it sent to you again.

### Σύνδεση στην τηλεδιάσκεψη (βήμα 5/6)

• Επιλέγοντας στην προηγούμενη σελίδα Join now, θα ενεργοποιηθεί η διαδικασία εγκατάστασης της εφαρμογής webex στον υπολογιστή σας (αν δεν είναι ήδη εγκατεστημένη), ανάλογα με τον browser που χρησιμοποιείτε.

Παράδειγμα με Firefox

Op

Παράδειγμα με Chrome

|                                                                         | usa webe.com/et3300/webcomponents/docshow/estartsession.do            | ◎ ▷ ± |
|-------------------------------------------------------------------------|-----------------------------------------------------------------------|-------|
| 1                                                                       | Step 1 of 2: Add Webex to Chrome                                      |       |
|                                                                         | Follow this one-time process to join all Webex meetings quickly.      |       |
| Save and open Cisco WebEx Add-on.exe after it has finished downloading. | 0                                                                     |       |
| If it does not start automatically, go here to download it again.       | Add Webex to Chrome                                                   |       |
| Dpening Cisco_WebEx_Add-On.exe ×                                        | an extension? Run a temporary application to jo                       |       |
| You have chosen to open:                                                | Select Add Webex to Chrome. Select Add to Chrome in the Chrome store. |       |
| Cisco_WebEx_Add-On.exe<br>which is: exe File (3.5 MB)                   | Add Webex to Chrome                                                   |       |
| from: https://akamaicdn.webex.com                                       |                                                                       |       |
| Would you like to save this file?                                       |                                                                       |       |
| 6 Save File Cancel                                                      |                                                                       |       |

### Σύνδεση στην τηλεδιάσκεψη (βήμα 6/6)

• Στη συνέχεια, για να συνδεθείτε στην τηλεδιάσκεψη του συνεδρίου, ενεργοποιείτε Join event.

| 1η ημέρα Συνεδρίου ΣΕΦΑΑ - Παρασκευή 25 Ιουνίου 2021<br>9:00 AM - 9:45 PM |
|---------------------------------------------------------------------------|
|                                                                           |
| Audio: Use computer audio ~ 🔅 Test speaker and microphone                 |
| 🖉 Unmute 🗸 Join event                                                     |

7

### Συμμετοχή στην τηλεδιάσκεψη (βήμα 1/2)

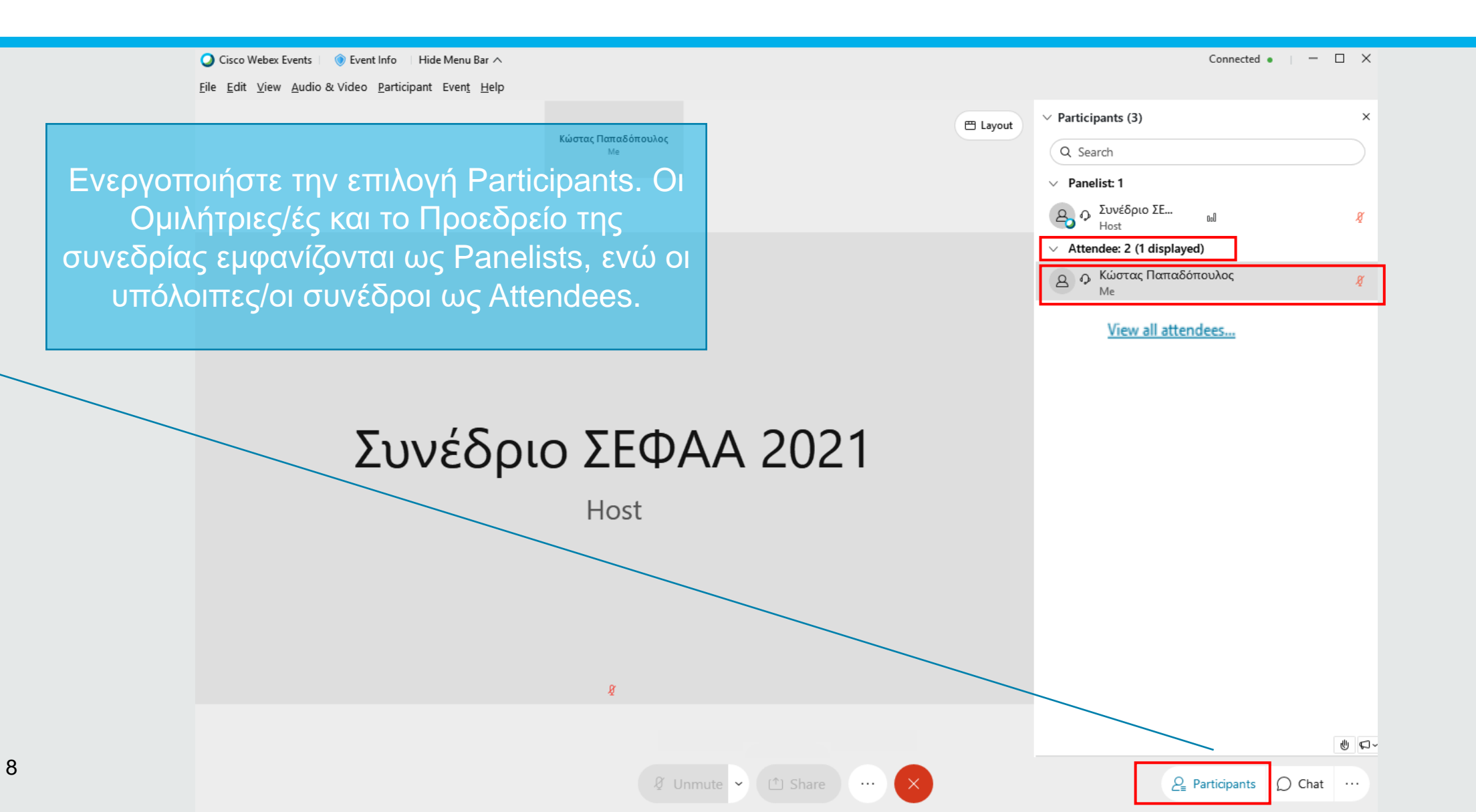

## Συμμετοχή στην τηλεδιάσκεψη (βήμα 2/2)

|                                                                         | Κώστας Παπαδόπουλος        | 🖽 Layout | V Participants (2)               | ×        |
|-------------------------------------------------------------------------|----------------------------|----------|----------------------------------|----------|
|                                                                         |                            |          | <ul> <li>Panelist: 1</li> </ul>  |          |
|                                                                         |                            |          | Δο Συνέδριο<br>Host              | ×.       |
|                                                                         |                            |          | $\vee$ Attendee: 1 (1 displayed) |          |
| Ενεργοποιήστε το Chat. Έτσι, θα μπορείτε                                |                            |          | Α Λ Κώστας Παπαδόπουλος          | <u>ø</u> |
| Panelists ή να βλέπετε τα μηνύματα<br>Panelists στο κοινό της συνεδρίας | των                        |          | ∨ Chat                           | X        |
| Συνέδρι                                                                 | ο ΣΕΦΑΑ 2021               |          |                                  |          |
|                                                                         | Host                       |          |                                  |          |
|                                                                         |                            |          |                                  |          |
|                                                                         |                            |          |                                  |          |
|                                                                         |                            |          |                                  |          |
|                                                                         | Ø                          |          | To: All Panelists                | ~        |
|                                                                         |                            |          | test                             |          |
| 9                                                                       | & Unmute マ (♪ Share ···· × |          | 2 Participants                   | Chat     |